# BHP Billiton - Mt Arthur Inductions Pegasus Safety Inductions Booking Portal User Guide Booking Inductions for Contractor Administrator

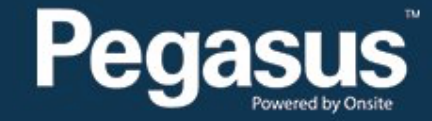

## Safety Inductions Booking Portal

### A Home

change server

app9

03-May-2016 12:44

#### Welcome

Here you may

- Apply for registration of your company with Pegasus Safety and, once your company has been registered,
- Book your employees into the classroom or online induction courses and they will be issued with Onsite work cards on completion

#### Register

Click the register button if you want to:

- · Find out if your company is already registered
- Apply to register your company
- Check the status of a registration application

Register

#### Login

If your company is already registered, login here if you want to:

- Book training for your employees
- Check your employee records
- · Administer your employee's Onsite work cards

Login

# Pegasus

#### Help | Terms & Conditions Privacy

# Table of Contents

Table of Contents Overview Booking the BHP Billiton Asset Induction (Contractors) 2 2 3

## For questions or assistance:

inductions@pegasus.net.au 1300 306 384

BHP Billiton Asset Induction Information Website >> http://www.nswecinductions.com.au

# Overview

Contractors who wish to work at BHP Mt Arthur Coal must complete an online Asset Induction before coming to site. The online **BHP Billiton Asset** Induction (Contractors) replaces the previous face-to-face **Mt Arthur Coal Surface Induction** for new contractors.

This induction costs \$110 including GST per person and is booked through the Pegasus Safety Inductions Booking Portal. Once the administrator has booked their employees into the induction through the portal, you wil be emailed a log in to send to them so they can complete the course online. At the successful completion of the training, the employee will be issued the induction competency, now visible on their profile in the Onsite Track Easy database.

Depending on their role, contractors will also need approval to book their employee's into the **MAC CHPP Plant Induction (Contractors) and/or MAC Maintenance Induction (Contractors).** These inductions cost \$35 + GST each and are booked and completed online.

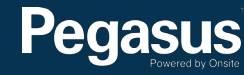

# Booking the BHP Billiton Asset Induction (Contractors)

# BHP Billiton Mt Arthur Inductions Pegasus Safety Inductions Booking Portal

Please follow this step-by-step guide to book your employees into BHP Billiton Asset induction (Contractors).

### Start in the system here >

| Pe                          |                                                                                                    | Safety Inductions Booking Portal<br>TEST MODE |  |  |  |  |
|-----------------------------|----------------------------------------------------------------------------------------------------|-----------------------------------------------|--|--|--|--|
| A Home                      | 2                                                                                                    | Help   Terms & Conditions   Privacy           |  |  |  |  |
| app104<br>03-May-2016 11:47 | <section-header><section-header><section-header><section-header><section-header><list-item><list-item><list-item><list-item><list-item><list-item><section-header><section-header><section-header><section-header><section-header><section-header><section-header></section-header></section-header></section-header></section-header></section-header></section-header></section-header></list-item></list-item></list-item></list-item></list-item></list-item></section-header></section-header></section-header></section-header></section-header> |                                               |  |  |  |  |
|                             |                                                                                                    |                                               |  |  |  |  |

#### Step 1>

Login to the Pegasus Safety Inductions Booking Portal by selecting "Login."

On the login page, enter your username and password before selecting "Login."

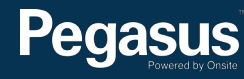

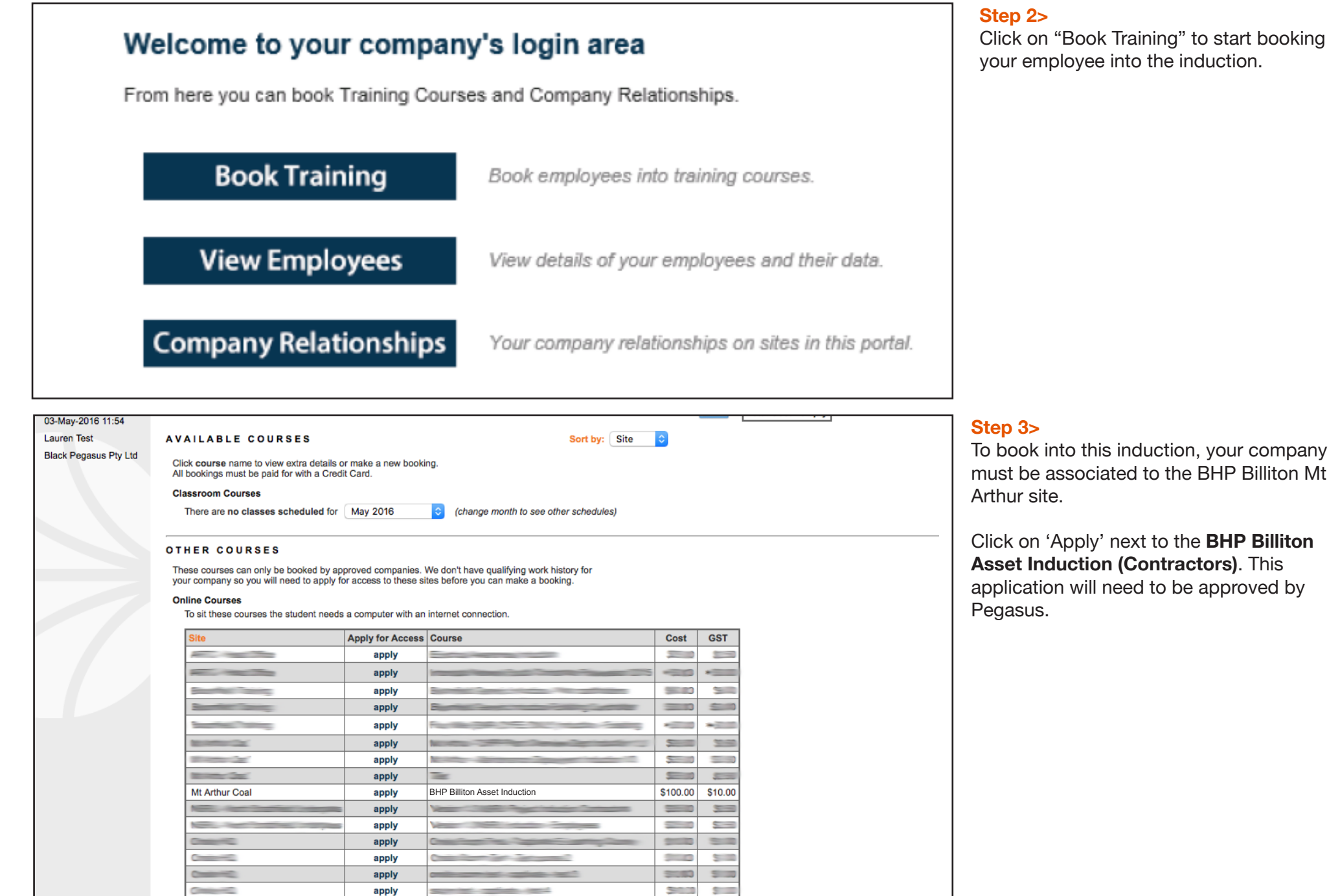

To book into this induction, your company must be associated to the BHP Billiton Mt

Click on 'Apply' next to the BHP Billiton Asset Induction (Contractors). This application will need to be approved by

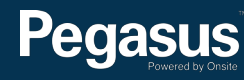

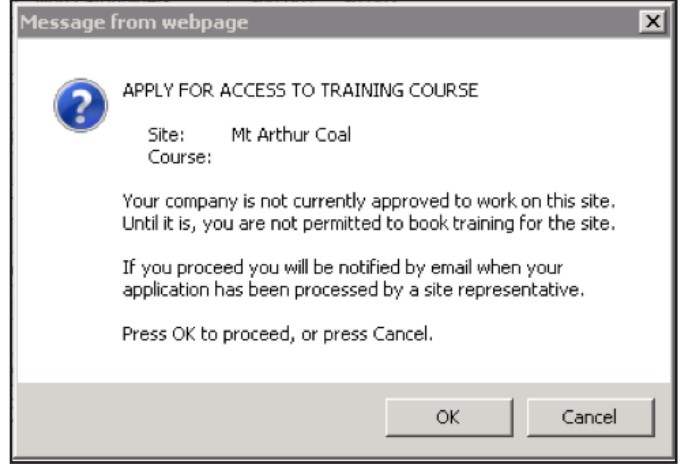

#### Step 4>

To finalise your application to be associated to the site, select "OK" when the pop up message displays.

Please note that no bookings can be made until the approval has been processed by Pegasus.

Click course name to view extra details or make a new booking. All bookings must be paid for with a Credit Card.

#### Online Courses

These online courses are available for booking until the **To Date** listed. To sit these courses the student needs a computer with an internet connection.

| Site           | Course | To Date | Cost | GST |
|----------------|--------|---------|------|-----|
| Mt Arthur Coal |        |         |      |     |
| Mt Arthur Coal |        |         |      |     |
| Mt Arthur Coal |        |         |      |     |

#### Step 5>

 $\mathbf{v}$ 

Sort by: Site

Once approval has been given, click on the course name "**BHP Billiton Asset induction (Contractors)**" to book your employee into the induction.

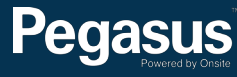

| Add Booking for<br>COMPANY DETAILS<br>Name: Mt Arthur Coal<br>Notes:                                                                                                    | Tota | Step 6><br>In the Employe<br>wish to book in | ees List search field, enter the surname of the person that yon the induction and then select "Search."                                                                              |
|----------------------------------------------------------------------------------------------------|------|----------------------------------------------|----------------------------------------------------------------------------------------------------|
| COURSE DETAILS          Name:                                                                                                    |      |                                              |                                                                                                    |
| Add Booking for<br>COMPANY DETAILS<br>Name: Mt Arthur Coal<br>Notes: Site Files<br>COURSE DETAILS<br>Name: Description:<br>Cost:<br>Requirements:                                                |      | Shopping Cart<br>Total Cost: empty           | Step 7><br>If your employee does not show in the list of employees<br>returned, select "Add Employee."<br>If they do appear in the list of employees returned, select<br>their name. |
| Extra Terms:         Files:       2         Infos:       none         Back         EMPLOYEES LIST            Found 0 matches         Add Employee         Book this course for an employees list |      |                                              |                                                                                                    |
| Pegasus                                                                                                    |      |                                              | 6                                                                                                    |

Please enter fields, upload files and then submit the data ( \* = mandatory ) On submit this person will be booked into Test.

#### 1. Fields

| Current Data<br>Added By: |                                                   |
|---------------------------|---------------------------------------------------|
| First Name: *             |                                                   |
| Middle Name:              |                                                   |
| Last Name: *              |                                                   |
| Date of Birth: *          | 19 "dd mmm yy" or icon                            |
| Drivers Lic. Number:      |                                                   |
| Drivers Lic. State:       |                                                   |
| Drivers Lic. Class:       |                                                   |
| Drivers Lic. Expiry:      | dd mmm yy" or icon                                |
| Gender:                   | V                                                 |
| Address:                  |                                                   |
| Town:                     |                                                   |
| State/Province:           |                                                   |
| Post Code:                |                                                   |
| Phone: *                  |                                                   |
| Email: *                  |                                                   |
| Next of Kin First Name:   |                                                   |
| Next of Kin Last Name:    |                                                   |
| Next of Kin Phone:        |                                                   |
| Next of Kin Email:        |                                                   |
| Next of Kin Relationship: | Please select                                     |
| Historical Data<br>Phone: | Previous contact details                          |
| Email:                    |                                                   |
| Address:                  |                                                   |
| Town:                     |                                                   |
| State/Province:           |                                                   |
| Post Code:                |                                                   |
| Declaration: *            | I agree with Terms & Conditions and Privacy menus |
| Cancel                    | Save                                              |

The minimum Next of Kin fields are First Name, Last Name, Phone and Relationship

#### 2. Identification

Please enter the required fields. Then you can proceed if required.

#### 3. Files

Please enter the required fields and complete identification steps. Then you can upload the files.

#### 4. Submit

Please enter all the required data. Then you will be able to submit it.

On submit this person will be booked into Test.

#### Step 8>

Enter all mandatory employee details, then tick the declaration and select "Save."

# Pegasus

#### Step 9>

Upload a photo of the employee by selecting "Upload."

# 3. Files

File1: \* Photo for Onsite Card

Head and shoulders well lit photo taken from the front. Please remove hat or sunglasses. Image can be larger than needed as it will be framed and cropped before printing on the card.

Please upload this file

Upload

#### **Step 10>** Upload File for Browse for the saved photo and click "Upload." Description: Photo for Onsite Card Requirement: Head and shoulders well lit photo taken from the front. Please remove hat or sunglasses. Image can be larger than needed as it will be framed and cropped before printing on the card. File to Upload: \* \\CASDC\TSRedirected\bcronin\Desktop\cookie.jpg Browse to select file for upload Browse... Friendly name for this file after upload Name: 📩 Comment Status: Upload

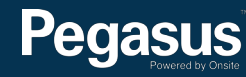

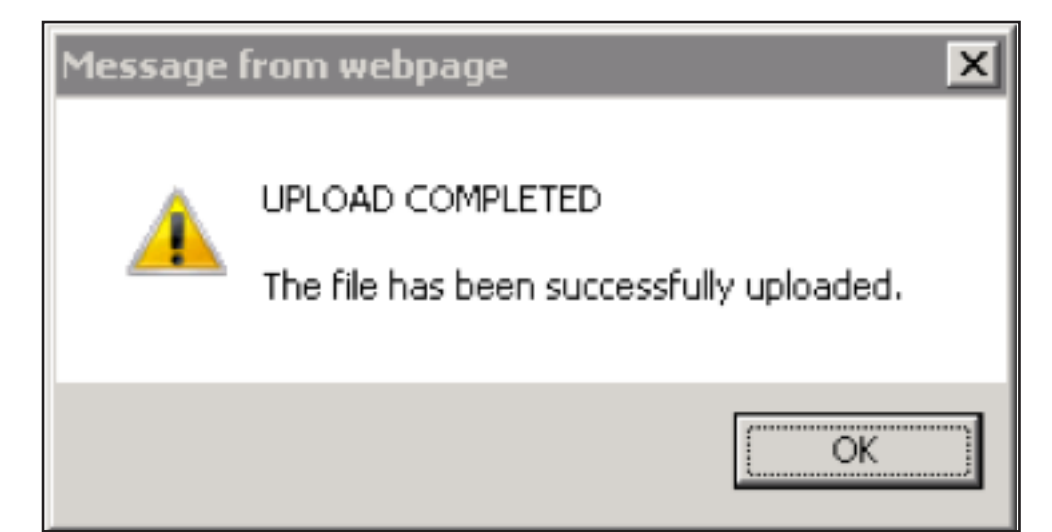

# 3. Files

### File1: \* Photo for Onsite Card

Head and shoulders well lit photo taken from the front. Please remove hat or sunglasses. Image can be larger than needed as it will be framed and cropped before printing on the card.

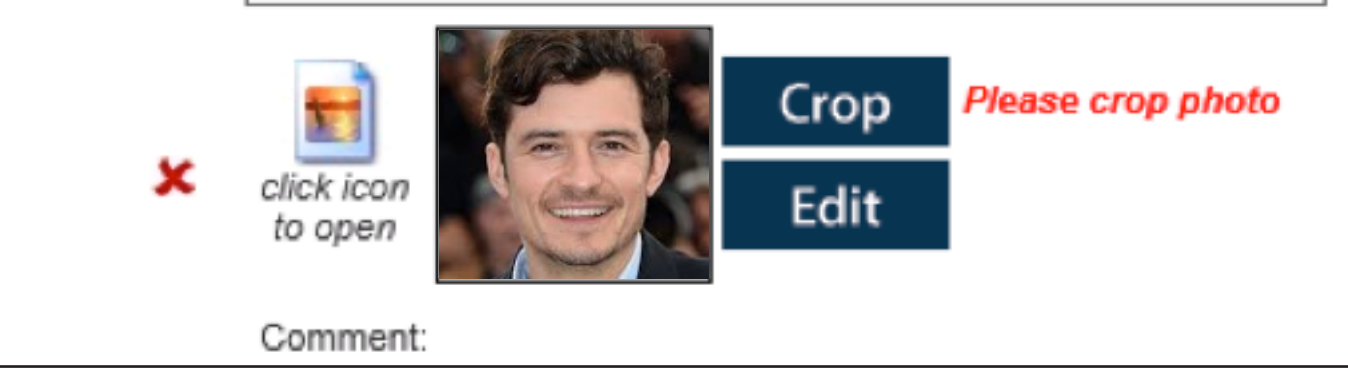

#### Step 11>

Click "OK" when the pop up message shows.

#### Step 12>

To crop the photo, select "Crop."

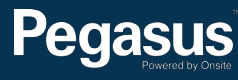

### **Crop Photo For Card**

#### Source Photo

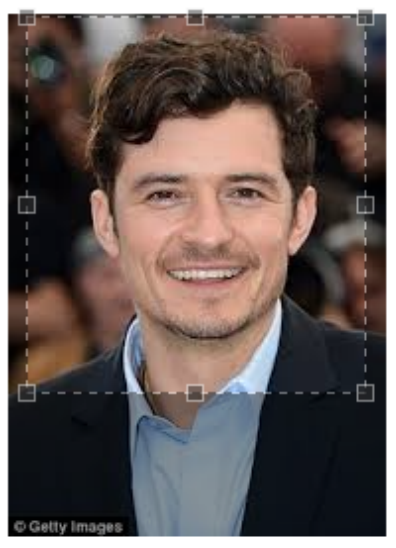

2 5 2

#### Instructions

- Make final photo like a passport photo.
- The final photo initially shows the top left corner of the source photo.
- Rotate by clicking arrows if required.
- Drag out a selection frame on the source photo to define the area you want to use.
- Resize the frame with its handles.
- Reposition the frame by dragging it.

#### **Final Photo**

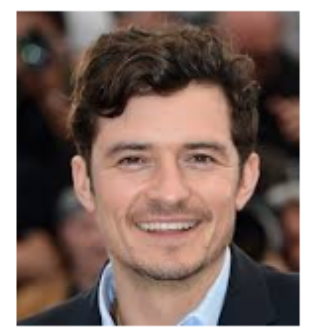

Apply

#### Step 14>

To submit the data for processing, select "Submit."

### 4. Submit

Click submit to send the data for processing.

# Submit

On submit this person will be booked into

#### Step 13>

Drag the mouse over the image to crop the photo. Follow the instructions displayed on the screen to ensure the photo you are uploading is correct.

Once you have the crop box in the correct position, select "Apply."

# Pegasus

| Booking Data for Test                          |                               |                                  |                           |            |                     | Step 15><br>Select "Process" to begin the document uploads section. |         |                                        |                                          |  |
|------------------------------------------------|-------------------------------|----------------------------------|---------------------------|------------|---------------------|---------------------------------------------------------------------|---------|----------------------------------------|------------------------------------------|--|
| BOOKING EMPL                                   | OYEES                         |                                  |                           |            |                     |                                                                     |         |                                        |                                          |  |
| Action La                                      | ast Name                      | First Name                       | File1 *                   | File2 *    | Status              |                                                                     |         |                                        |                                          |  |
| Process                                        |                               |                                  | ×                         | ×          | INCOMPLETE          |                                                                     |         |                                        |                                          |  |
| This booking requ<br>Click 'Process' t<br>Back | uires upload<br>to review the | I files for eacl<br>em, and wher | h employee<br>n complete, | add the bo | oking to your cart. |                                                                     |         |                                        |                                          |  |
| FILES                                          |                               |                                  |                           |            |                     |                                                                     |         | Step 16><br>Select "Upload" to upload  | d the required file.                     |  |
| File1: * Test                                  | 1                             |                                  |                           |            | Please u            | oload a singl                                                       | le file |                                        |                                          |  |
| X Tes                                          | t                             |                                  |                           |            |                     |                                                                     |         |                                        |                                          |  |
|                                                |                               |                                  |                           |            |                     | Uploa                                                               | d       |                                        |                                          |  |
| Upload File                                    | for                           |                                  |                           |            |                     |                                                                     |         |                                        | Step 17><br>Attach the file by selecting |  |
| Description:                                   | Test 1                        |                                  |                           |            |                     |                                                                     |         |                                        | "Browse." Then select                    |  |
| Maximum Size:                                  | 2 Mb                          |                                  |                           |            |                     |                                                                     |         |                                        |                                          |  |
| Requirement:                                   | Test                          |                                  |                           |            |                     |                                                                     |         |                                        |                                          |  |
| File to Upload: *                              | \\CASDC                       | \TSRedirec                       | ted\bcroi                 | nin\Deskto | p\test pic.JPG      | Browse                                                              | . Br    | rowse to select file for upload        |                                          |  |
| Name: *                                        | test pic                      |                                  |                           |            |                     |                                                                     | Fr      | iendly name for this file after upload | j .                                      |  |
| Comment:                                       |                               |                                  |                           |            |                     |                                                                     |         |                                        |                                          |  |
|                                                |                               |                                  |                           |            |                     | $\widehat{}$                                                        |         |                                        |                                          |  |
| Status:                                        |                               |                                  |                           |            |                     | Uploa                                                               | ad      |                                        |                                          |  |

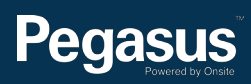

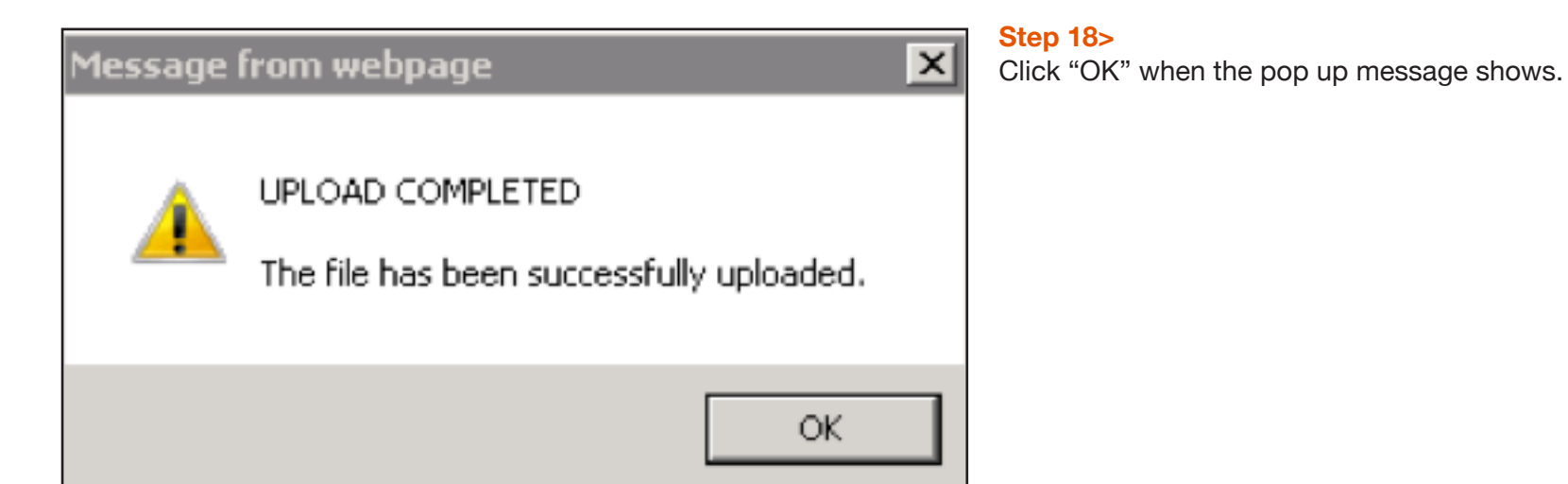

# **Booking Data for Test**

#### BOOKING EMPLOYEES

| Action     | Last Name | First Name | File1 🙁      | File2 🙁      | Status         |
|------------|-----------|------------|--------------|--------------|----------------|
| Processing |           |            | $\checkmark$ | $\checkmark$ | READY FOR CART |
|            |           |            |              |              |                |
|            |           |            |              |              |                |
|            | DOOKE T   | E 6 T 4    |              |              | Add To Cart    |

#### Step 19>

Once all of the required documents have been uploaded, select "Add to Cart."

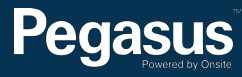

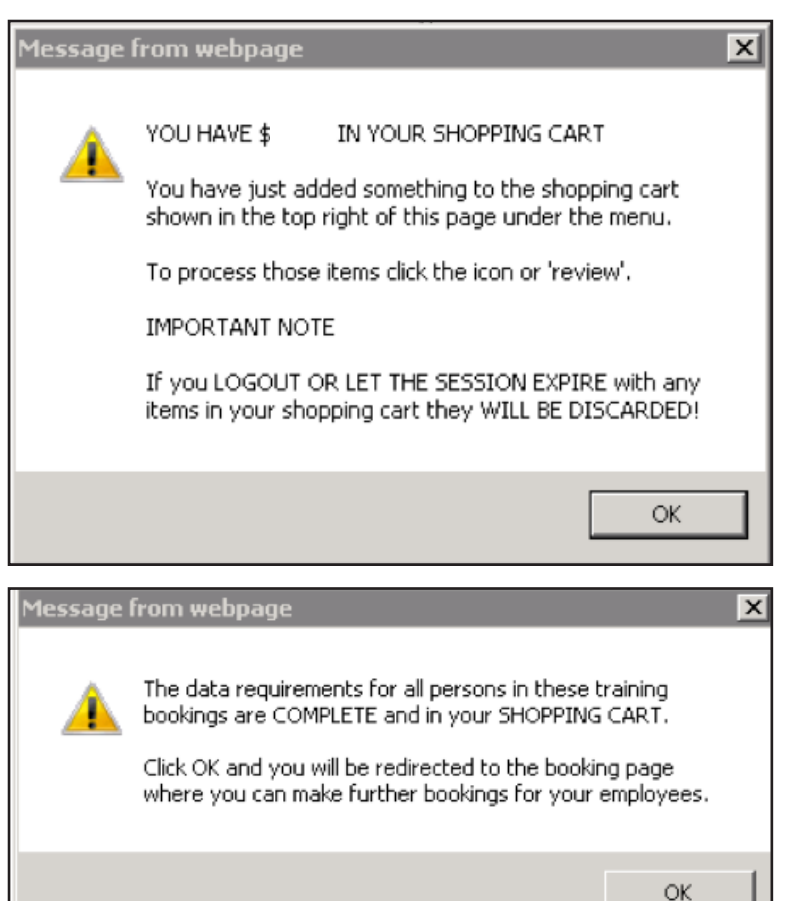

#### Step 20>

Click "OK" when the pop up message displays telling you that you have added something to your cart.

#### Step 21>

Click "OK" when the pop up message displays to be redirected to the booking page.

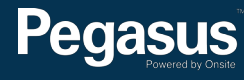

| Add Booking for Test                                         | Shopping Cart<br>Name Quantity Cost<br>Test 1<br>ReviewTotal Cost: | Step 22><br>You can ac<br>into the En | dd another employee by entering their surname<br>nployees List search field, then click "Search."<br>e finished adding employee induction bookings, |
|--------------------------------------------------------------|--------------------------------------------------------------------|---------------------------------------|----------------------------------------------------------------------------------------------------|
| Notes: Site Files                                            |                                                                    | "Review" in                           | n the Shopping Cart box.                                                                                                    |
|                                                              |                                                                    |                                       |                                                                                                    |
| Name:                                                        |                                                                    |                                       |                                                                                                    |
| Description:                                                 |                                                                    |                                       |                                                                                                    |
| Cost: per person                                             |                                                                    |                                       |                                                                                                    |
| Requirements:                                                |                                                                    |                                       |                                                                                                    |
| Extra lerms:                                                 |                                                                    |                                       |                                                                                                    |
| Files: Z                                                     |                                                                    |                                       |                                                                                                    |
| intos. inche                                                 |                                                                    |                                       |                                                                                                    |
| Back                                                         |                                                                    |                                       |                                                                                                    |
| EMPLOYEES LIST                                               |                                                                    |                                       |                                                                                                    |
| Enter a name fragment (black for all) and click              | search                                                             |                                       |                                                                                                    |
| to list your employees for booking into this cou             | rse                                                                |                                       |                                                                                                    |
|                                                              |                                                                    |                                       |                                                                                                    |
|                                                              |                                                                    |                                       | Sten 23>                                                                                                    |
| Review Shopping Cart                                         |                                                                    |                                       | Check all of the becking details and then extent                                                                                                    |
|                                                              |                                                                    |                                       | Check all of the booking details and then select                                                                                                    |
| Company:                                                     |                                                                    |                                       | "Proceed to Checkout."                                                                                                    |
| User:                                                        |                                                                    |                                       |                                                                                                    |
| Total: inc GST                                               |                                                                    |                                       |                                                                                                    |
|                                                              |                                                                    |                                       |                                                                                                    |
| Line Qty Item Person Unit Cost Unit GST Cost (ex) Cost (inc) | Description                                                        | Remove                                |                                                                                                    |
| 1 1 Course Booking                                           |                                                                    | remove                                |                                                                                                    |
| Total: includii                                              | ng GST of                                                          |                                       |                                                                                                    |
|                                                              | -                                                                  |                                       |                                                                                                    |
| Back                                                         | Procee                                                             | d To Checkout                         |                                                                                                    |

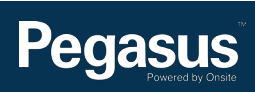

| Checkout Shopping Cart                                                                                                    | Step<br>Enter                                                                                                    |
|----------------------------------------------------------------------------------------------------|----------------------------------------------------------------------------------------------------|
| Company:Paymasters CafeUser:Total:                                                                                                    |                                                                                                    |
| PURCHASE <ul> <li>Credit Card</li></ul>                                                                                                    | urchase                                                                                                    |
| Back                                                                                                    | Continue                                                                                                    |
| Checkout Shopping Cart           Company:         Paymasters Cafe           User:                                                                                                    | Step 25><br>Once your payment has<br>Invoice/Receipt by selec<br>A copy will also be emai<br>To finalise your booking<br>The booking information |
| <ul> <li>1 person has been booked into training.</li> </ul>                                                                                                    | Once your booking has l<br>with login details to com                                                                                             |
| <ul> <li>Tax Invoice/Receipt</li> <li>Thank you for your purchase. Below is the Tax Invoice/Receipt.</li> <li>A copy of this has been emailed to you. Click the Download button to access it now.</li> </ul> |                                                                                                    |
| Invoice NumberTotal (inc GST)MethodDetails233334Credit CardDownload                                                                                                    |                                                                                                    |

Logout

Pegasus

Continue

24> your credit card details, then select "Continue."

processed, you will be able to download your Tax cting "Download." led to the person making the booking.

select "Continue."

will now need to be approved by Pegasus. been approved, your employee will receive an email plete the online induction.

15

#### Step 26>

You have successfully booked your employee into the BHP Billiton Asset Induction (Contractors).

Once you have booked your employee into the BHP Billiton Asset Induction (Contractors) and their ID has been approved, you'll be emailed a login details to send to them so they can complete the online induction.

The induction consists of 10 questions that should take approximately 30 minutes to answer. The induction requires a 100% pass mark. On successful completion, the employee will have the competency added to their profile in the Onsite Track Easy database and their contractor card posted via Australia Post to the company's postal address.

Until their card arrives, they may access site by manually entering their Onsite ID number, which displays on the certificate at the successful completion of the all required inductions.

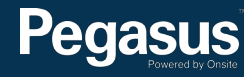

#### Please note>

After your employee has successfully completed the BHP Billiton Asset Induction (Contractors), you must have approval from BHP Mt Arthur Coal for your employees to complete the **MAC CHPP Plant Induction (Contractors) and/or MAC Maintenance Induction (Contractors)** depending on their role. Please speak to your site contact if you are unsure which induction to book.

#### You must collect the following documents for each employee:

- 1. A Contractor Induction form. Please visit http://nswecinductions.com.au/documents-information/ to download and complete a BHP Mt Arthur Coal Contractor Induction Form
- 2. Copies of competencies required by role at BHP Mt Arthur. Please visit http://nswecinductions.com.au/documents-information/ to view the competencies required to work at BHP Mt Arthur Coal
- 3. A recent (less than three months old) Statement of Competency. This statement must:
  - 1. be on company letterhead with details (ABN, address, contact information)
  - 2. include employee's name
  - 3. detail the work the employee is authorised to perform at Mt Arthur Coal
  - 4. be signed by a senior manager at your company

These documents must then be emailed to:

MAC CHPP Plant Induction (Contractors): email documents for approval to Sue.DeBoos@bhpbilliton.com MAC Maintenance Induction (Contractors): email documents for approval to Todd.Carr@bhpbilliton.com

On BHP Mt Arthur Coal approval, you'll be emailed the approved Contractor Induction Form and an Appointment Form (if needed), which you'll be prompted to upload as part of the booking process. Please allow up to 10 working days for approval.

Once your employees are approved to complete their induction/s, you should log in to the Safety Inductions Booking Portal and select Book Training. Please use this user guide to assist you in booking your employee into the induction. However instead of selecting **BHP Billiton Asset Induction (Contractors)** throughout the process, select **MAC CHPP Plant Induction (Contractors)** and/or **MAC Maintenance Induction (Contractors)**.

Pegasus will now verify that your employee may complete the induction/s. On approval, you will be emailed the induction login details to send to your employee. On successful completion, the employee will have the competency added to their profile and card in the Onsite Track Easy database.

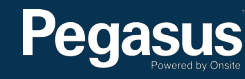

## For questions or assistance:

inductions@pegasus.net.au

1300 306 384

BHP Billiton Asset Induction Information Website >> http://www.nswecinductions.com.au

# 

### Safety Inductions Booking Portal

### A Home

Help | Terms & Conditions | Privacy

app9 change server

03-May-2016 12:44

#### Welcome

Here you may

- Apply for registration of your company with Pegasus Safety and, once your company has been registered,
- Book your employees into the classroom or online induction courses and they will be issued with Onsite work cards on completion

#### Register

Click the register button if you want to:

- · Find out if your company is already registered
- Apply to register your company
- Check the status of a registration application

### Register

#### Login

If your company is already registered, login here if you want to:

- Book training for your employees
- Check your employee records
- Administer your employee's Onsite work cards

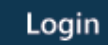

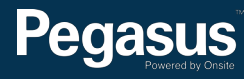